## **UVAFinance**

**Quick Reference Guide** 

## **Overview**

Follow the steps below to schedule labor at the assignment and element levels for work-study students. Having both levels scheduled will allow for the over-the-limit dollars to be charged to the appropriate charging instructions with the correct expenditure type.

## **Procedure**

| Step | Action                                                                                                    |
|------|----------------------------------------------------------------------------------------------------|
| 1.   | Begin by navigating to Labor Scheduling in Oracle.                                                                                             |
| 2.   | Find the Work-Study student and assignment.                                                                                                    |
|      | Find Employee by clicking on the flashlight icon 🔌 on the toolbar.                                                                             |
|      | Enter their name in the <b>Full Name</b> field [last name, first initial] or their six-digit employee number in the <b>Employee No.</b> field. |
|      | Click the <b>Find</b> button.                                                                                                    |
|      | Figd                                                                                                    |
|      |                                                                                                    |
|      |                                                                                                    |

| 3. | The employee and assignment information is displayed. There may be<br>several assignments, so ensure you select the correct one by clicking<br>inside the box to the left of the Assignment No. field.                                                                                                    |
|----|----------------------------------------------------------------------------------------------------|
|    | Employee No. Distribution Instructions.                                                                                                    |
|    | Assignment No.<br>Job Position Begin End FTE Def<br>196023 General Admit 41150.General # 01-JAN-2000 Active Assign<br>and and and and and and and and and and                                                                                                    |
|    | Please note:                                                                                                    |
|    | <ul> <li>Assignment information integrates into Oracle 1-2 days<br/>after the assignment effective date.</li> <li>Use the LD Assignment Crosswalk Report if you need<br/>assistance determining the appropriate assignment.</li> </ul>                                                                                                    |
|    | Norkday video accessed by clicking <u>HERE</u> and scrolling down.                                                                                                    |
| 4. | Select Schedule Lines.                                                                                                    |
|    | Decision Dedetected debetected debeteetected debetected debetected debetected debetec |
|    | No No                                                                                                    |
|    | This decision box will appear if a schedule does NOT already exist for this assignment.                                                                                                    |
|    | Select <b>Yes</b> .                                                                                                    |

| 5. | The Schedule Lines window will appear displaying employee information for that assignment.                                                                                                    |
|----|----------------------------------------------------------------------------------------------------|
| 6. | Click in the GL Account line (do not enter info in the GL Account cell).                                                                                                    |
|    | <ul> <li>For 75% of the student's labor distribution, the PTAEO will be entered as follows:</li> <li>Project: YOUR appropriate department PROJECT Number</li> <li>Award: OUR work-study award (remember this number changes every year) DO NOT USE LAST YEAR'S NUMBER – YOUR STUDENT WILL NOT BE PAID PROPERLY!</li> <li>Organization: YOUR appropriate departmental organization number Expenditure type: ALWAYS use "Wages, WS, UVA Stdnt 75%"</li> </ul> |
|    | For 25% of the student's labor distribution, the PTAEO will be as follows:<br><b>Project:</b> YOUR appropriate department project<br><b>Award:</b> YOUR appropriate award<br><b>Organization:</b> YOUR appropriate departmental organization number                                                                                                    |
| 7. | Expenditure type: ALWAYS use "Wages, WS, UVA Stant 75%"<br>Enter the Start Date for the schedule. The Start Date of the schedule line<br>cannot be before the End Date of the last processed payroll associated with<br>the employee.                                                                                                    |
|    | Note: Refer to the <u>FWS Employer Handbook</u> for student start and end dates.                                                                                                    |

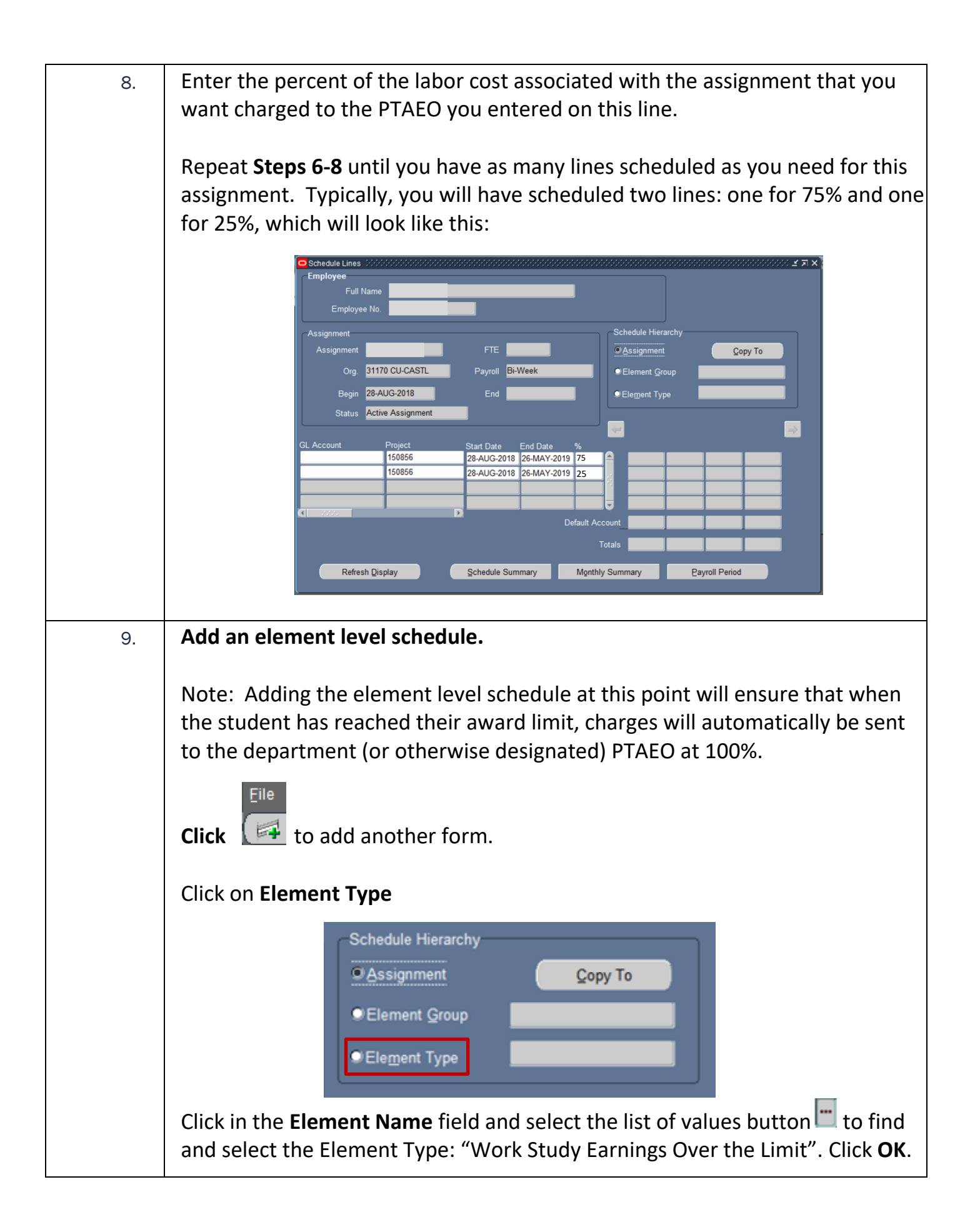

| 10. | Click the save button 🧳 to save this hierarchy before entering in the                                   |
|-----|----------------------------------------------------------------------------------------------------|
|     |                                                                                                    |
|     | Key the schedule information as follows:                                                                |
|     | Department Project                                                                                      |
|     | Task                                                                                                    |
|     | Award<br>Expanditure Type (ansure you coloct "Mages, student")                                          |
|     | Org                                                                                                    |
|     | Start Date                                                                                              |
|     | End Date                                                                                                |
|     | Percentage (enter 100)                                                                                  |
| 11. | Click Save. Your LD scheduling is complete!                                                             |
|     | Note: If the student will continue working in your department after the completion of their WS          |
|     | award, action will need to be taken in Workday to add a new job for this student in a regular           |
|     | student profile. Refer to the Workday Job Aids by logging into NetBadge and then clicking on this       |
|     | link: <u>Job Aids</u> . Open the "Student Hiring" folder and then the "SH-Work Study to Non Work Study" |
|     | pdf for step by step process to move your student to a regular student worker. Then, labor will need    |
|     | to be scheduled for the new job, using normal labor scheduling processes.                               |
|     |                                                                                                    |